#### PODŁĄCZENIE URZĄDZENIA MOBILNEGO DO CENTRALI

Sterowanie centralą odbywa się za pomocą aplikacji Vents AHU, zainstalowanej na urządzeniu mobilnym.

Aplikację można pobrać w App Store lub Play Market lub za pomocą kodów QR.

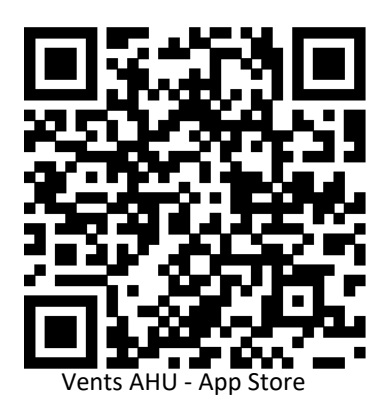

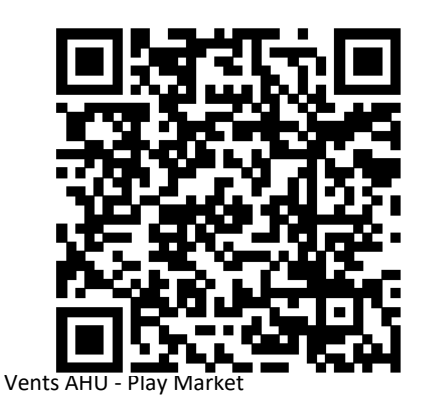

## PODŁĄCZENIE CENTRALI DO SIECI DOMOWEJ (WI FI LOKALNE)

Należy przejść do trybu specjalnego naciskając i przytrzymując przez 5 sekund przycisk Setup mode do momentu rozpoczęcia migania przycisku. Usytuowanie przycisku Setup mode jest wskazane w Podręczniku użytkownika. Następnie należy połączyć się z siecią utworzoną przez centralę: Nazwa Wi-Fi: Setup mode

Hasło Wi-Fi: 11111111 (hasło centrali jest ignorowane) W danym trybie urządzenie pracuje tylko przez 3 minuty.

#### Wejść w menu () - Podłączenie - Ustawienia Wi-Fi.

Wybrać tryb Wi-Fi: Klient, uzupełnić danymi sieci domowej i nacisnąć przycisk Zastosuj. Połączenie zostanie przerwane, należy połączyć się z siecią domową, której dane zostały podane.

Ustawienie sieci Wi-Fi

Tryby pracy Wi-Fi

Punkt dostępu
Klient

Imię sieci Wi-Fi

NAZWA SIECI DOMOWEJ

Hasło Wi-Fi

0 - 64 symboli

Wersja adresu IP

DHCP 👻

| Otrzymaj | Zastosuj |
|----------|----------|
|----------|----------|

Przypisanie centrali do aplikacji:

- 1. Wejść w menu aplikacji.
- 2. Wybrać opcję Podłączenie W domu.

# 3. Należy uruchomić wyszukiwanie sieci jednostki, naciskając przycisk

4. Wybrać połączenie z odpowiednim numerem ID (ID znajduje się na centrali).

5. Edytować ustawienia połączenia naciskając przycisk 🥢

W razie potrzeby zmienić nazwę połączenia i utworzyć nowe hasło dla urządzenia (dozwolone symbole 0 .. 9, a ... z, A ... Z).

### Domyślne hasło jednostki: 1111.

7. Potwierdzić wprowadzone dane naciskając przycisk 🔀

# PODŁĄCZENIE CENTRALI DO SERWERA W CHMURZE (DOSTĘP ZDALNY)

Istnieje możliwość sterowania centralą przez serwer w chmurze za pomocą aplikacji mobilnej. Funkcja umożliwia sterowanie urządzeniem, które jest podłączone do routera, w dowolnej lokalizacji przez internet.

#### I. Aktywacja sterowania przez serwer w chmurze

Domyślnie funkcja sterowania przez serwer w chmurze jest wyłączona. Aby aktywować funkcję należy wykonać następujące czynności:

- 1. Przy połączeniu z siecią domową Wi-Fi wejść w zakładkę **Menu (**) Podłączenie W domu
- Wybrać urządzenie, którym chcemy zarządzać aktualne urządzenie jest zaznaczone w kolorze szarym.
- 3. Nacisnąć przycisk W wchodząc w menu Ustawienia podłączenia.
- 4. Aktywować opcję Sterowanie przez serwer w chmurze.

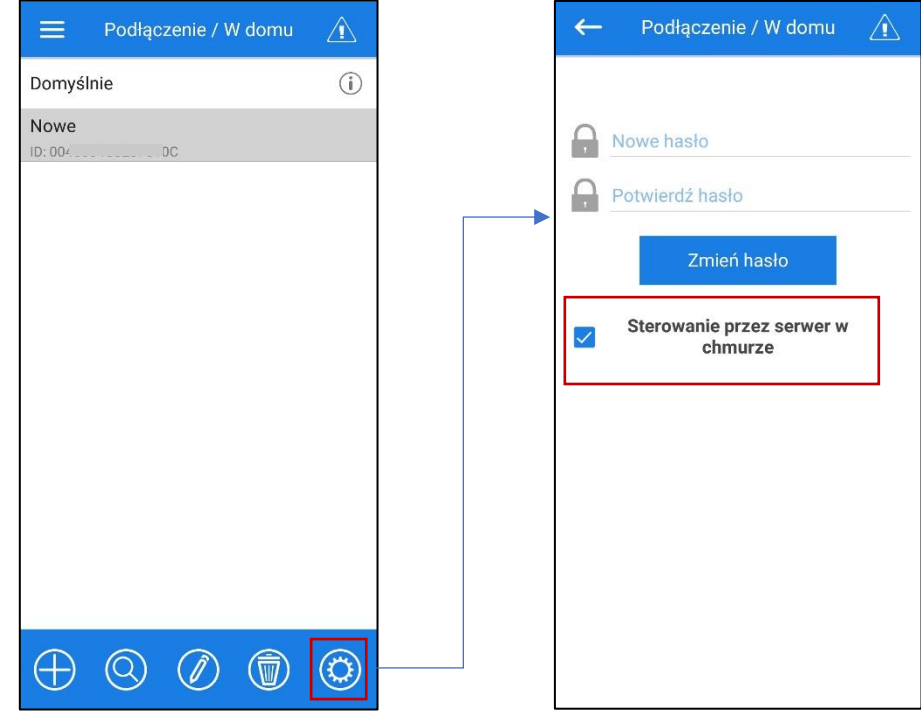

# II. Utworzenie konta użytkownika przez serwer w chmurze W aplikacji do urządzenia mobilnego przejść do Menu () - Podłączenie - Przez serwer chmurowy

1. Aby dodać nowe konto użytkownika należy nacisnąć przycisk 🕰.

- 2. Wprowadzić login, hasło i e-mail do wznowienia hasła. Następnie nacisnąć przycisk 🔀.
- 3. Aplikacja automatycznie aktywuje konto użytkownika. Dodać nowe podłączenie 🕀 .

4. Wprowadzić dowolną nazwę centrali, numer ID centrali (wskazany na płytce sterującej i na obudowie centrali) oraz hasło centrali

(domyślnie: 1111).

5. Potwierdzić wprowadzone dane naciskając przycisk

| Podłączenie / Przez serwer<br>chmurowy | Podłączenie / Przez serwer<br>chmurowy | ≡ <sup>Po</sup> | dłączenie / Prze<br>chmurowy |      | E Podłączenie / Przez serwer chmurowy |               |   |   |
|----------------------------------------|----------------------------------------|-----------------|------------------------------|------|---------------------------------------|---------------|---|---|
| Login                                  | Login                                  | $\diamond$      | My accoun                    | it 🗧 | $\bigcirc$                            | CF My account |   |   |
| Hasło                                  | Hasło                                  |                 |                              |      |                                       |               |   |   |
| Nie pamiętasz hasła?                   | Potwierdź hasło                        |                 |                              |      | Imię                                  |               |   |   |
|                                        | Adres e-mail                           |                 |                              |      | ID                                    |               |   |   |
|                                        | × ./                                   |                 |                              |      |                                       |               |   | _ |
|                                        | ~ •                                    |                 |                              |      |                                       | ×             | ~ |   |
|                                        |                                        |                 |                              |      |                                       |               |   |   |
|                                        |                                        |                 |                              |      |                                       |               |   |   |
|                                        |                                        | $\oplus$        |                              |      | $\oplus$                              | $\odot$       | Ø |   |

6. Zaznaczyć centralę, którą chcemy sterować zdalnie

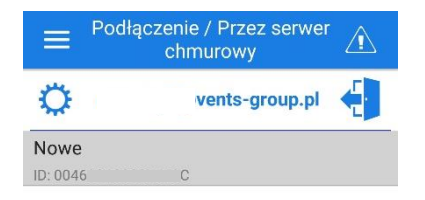

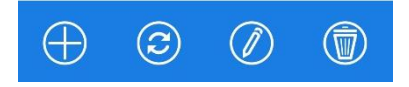

UWAGA!

Tylko jedno urządzenie może być zaznaczone jako aktywne!

Należy wybrać czy sterowanie centralą będzie się odbywać tylko w zasięgu sieci domowej Wi-Fi czy zdalne sterowanie przez serwer chmurowy.